## CARA MENJALANKAN APLIKASI HANA KOREA

- 1. Install aplikasi android yang berentensi APK ke android device atau emulator.
- 2. Setelah itu buka aplikasi maka akan muncul tampilan seperti ini dan bisa digeser kanan kiri:

| 17:30 @ \$ <b>:</b> + H |                                                                                                    |        |        |      | H 😋 23:20 🗇 It 📶 H+ 4 🗔 |              |        |   |   |  |     | 23:20 | 23:20 |              |      |  | C + +H ⊨ 1 © |                 |         |              |        |
|-------------------------|----------------------------------------------------------------------------------------------------|--------|--------|------|-------------------------|--------------|--------|---|---|--|-----|-------|-------|--------------|------|--|--------------|-----------------|---------|--------------|--------|
|                         |                                                                                                    |        | Hı     | ıruf | Ko                      | nsoi         | nan    |   |   |  | Hur | uf Ko | onsoi | nan G        | anda |  |              | Hur             | uf V    | okal         |        |
|                         | Bahasa Korea terdiri daripada 14 huruf<br>konsonan dan 10 huruf vokal. Hana korea<br>belajar menjadi lebih mudah. |        |        |      |                         |              |        |   |   |  |     |       |       |              |      |  |              |                 |         |              |        |
| <                       |                                                                                                    | л<br>0 | L<br>天 | ヒ    | 고<br>7                  | E            | 비<br>교 | 人 | > |  | TT  | TT    | 昍     | 从            | 双    |  | }<br>.11     | }<br>⊤          | -]<br>π | Ŧ<br>_       | т<br>1 |
|                         |                                                                                                    |        |        |      |                         |              |        |   |   |  |     |       |       |              |      |  |              |                 |         |              |        |
|                         | 7.                                                                                                    | 간      |        |      |                         | $\heartsuit$ |        |   |   |  | 간   |       |       | $\heartsuit$ | Z    |  | 간            | ···<br>Armingen |         | $\heartsuit$ | I      |

3. Setelah itu kita bisa klik salah satu hutuf hangul pada tampilan dialog menu huruf hangul dan jika ditekan tombol ikon speaker akan bersuara nama hurufnya

| 기역 (giyeok)          |
|----------------------|
| •                    |
|                      |
| Bunyi : "g" atau "k" |
|                      |

4. Selanjutnya ke menu percakapan pada menu ini digunakan untuk belajar percakapan Bahasa korea dengan suara dan terjemahan Bahasa Indonesia seperti dibawah ini:

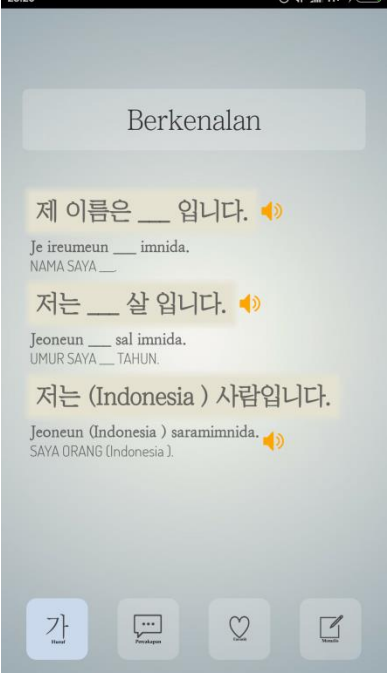

5. Pada menu gememaran atau favorit digunakan untuk menyimpan kata atau kalimat yang sering digunakan cara menggunakanya cukup klik ikon hati pada apikasi.

| 17:3 | 1                                                        | ⊕ \$ : ++ H 🔿 |
|------|----------------------------------------------------------|---------------|
|      | Kegemaran                                                |               |
| <    | HAI.<br>NAMA SAYA<br>제 이름은 입니다.<br>Je ireumeun _ imnida. | >             |
|      | SIAPA NAMA ANDA?                                         |               |
|      | 7]-<br>Not                                               | I             |

6. Menu menulis atau latihan digunakan untuk melatih bagaimana menulis huruf hangul yang pertama adalah membuka menu seperti dibawah ini:

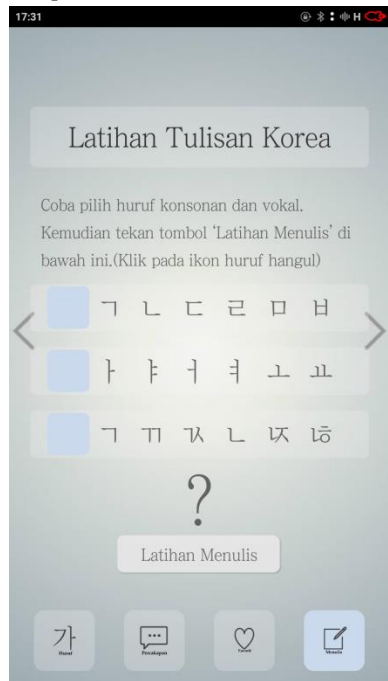

Setelah memilih huruf hangul maka akan tampil seperti ini:

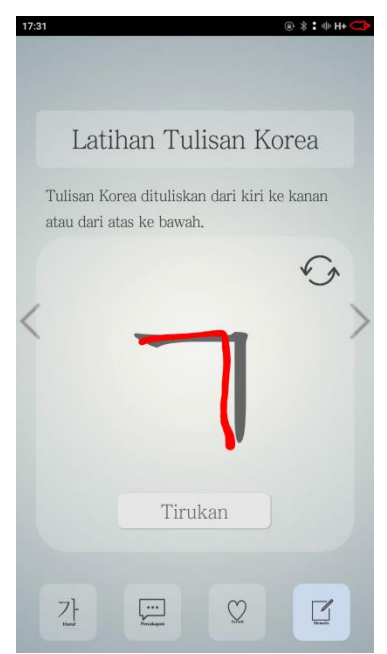

Tombol tirukan untuk menirukan penulisan secara animasi dan tombol refresh digunakan untuk menghapus tulisan.